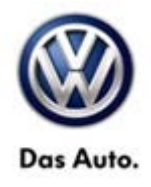

|          |      |           |             | •              |              |
|----------|------|-----------|-------------|----------------|--------------|
| Model(s) | Year | Eng. Code | Trans. Code | VIN Range From | VIN Range To |
| Eos      | 2012 | All       | All         | AH_CV000001    | AH_CV021192  |

## Condition

91 12 23 December 18, 2012 2032038

Infotainment - Voice Recognition (VR)

While depressing voice recognition (Microphone button) button the radio volume is muted.

## **Technical Background**

Steering column electronic module requires recoding.

## **Production Solution**

Updated coding began as of VIN: AHXCV021192

## Service

Validation

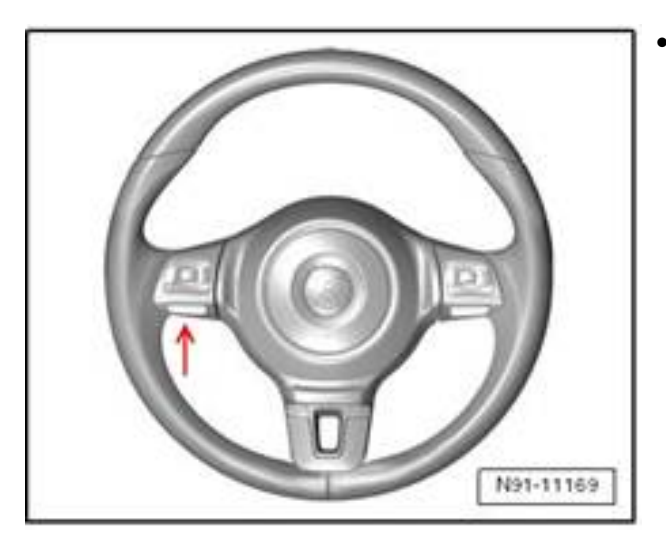

Figure 1

© 2012 Volkswagen Group of America, Inc.

 Depress VR button on steering wheel to validate whether radio is muted or VR assistant starts.

Page 1 of 6

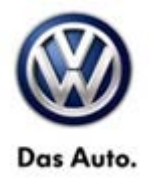

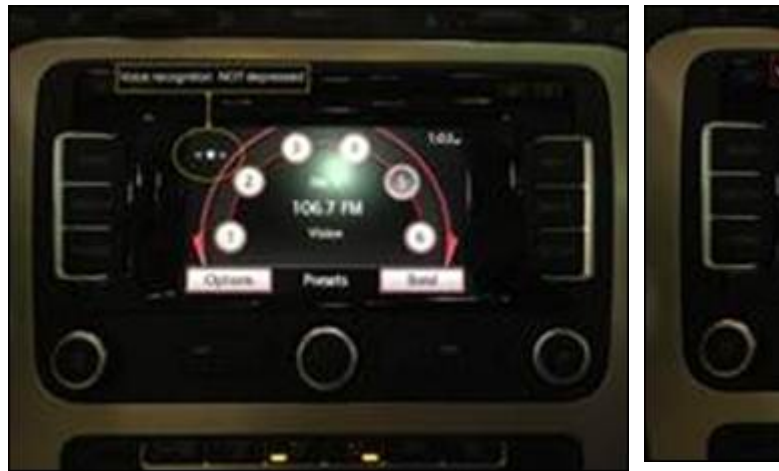

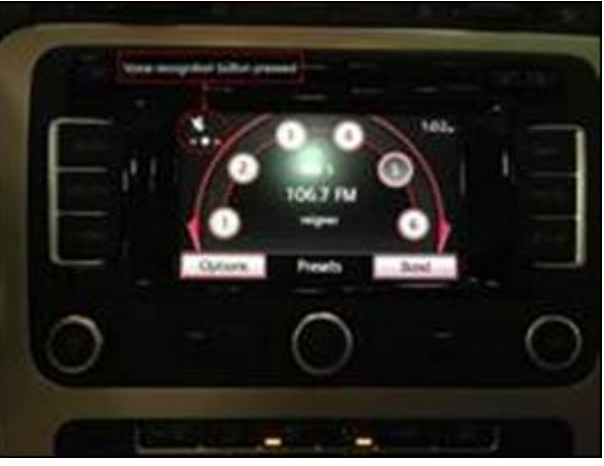

Figure 2: Normal condition button NOT depressed.

Figure 3: Button depressed & radio is muted.

Did VR assistant start?

YES>> This bulletin does not apply.

NO>> Observe Figure 3, mute symbol present, continue to programming.

### **Programming**

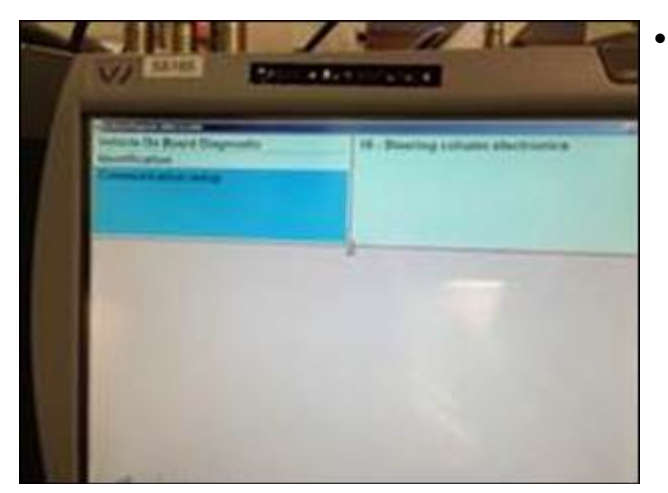

 Using VSD navigate to address word 16 (steering wheel electronic).

#### © 2012 Volkswagen Group of America, Inc.

Page 2 of 6

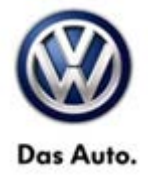

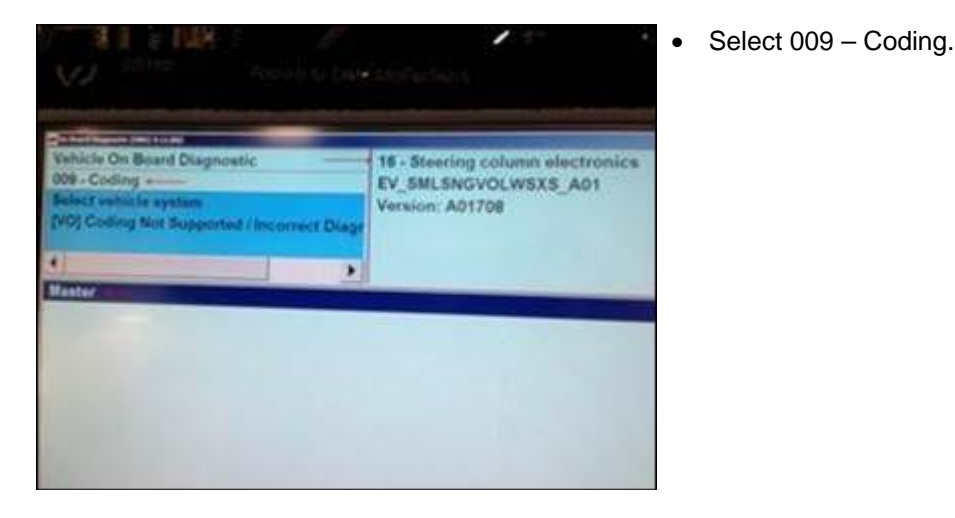

- Vehicle On Board Diagnostic
   16 Steering column electric

   009 Ceding
   EV\_SMLSNGVOLWSXS\_A01

   Coding. wellecting
   Version: A01708
- Select 009.02 Plain text coding.

#### © 2012 Volkswagen Group of America, Inc.

Page 3 of 6

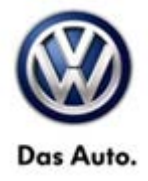

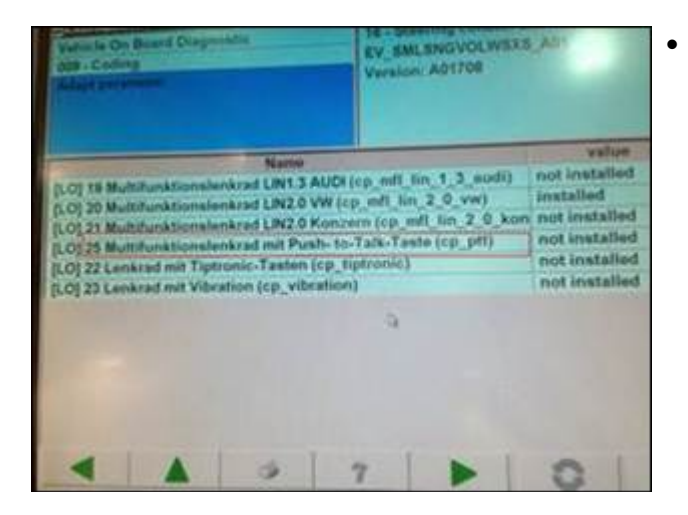

- SML SNGVOLWSXS A wision: A01708 value and LIN13 AUDI (cp. mfl. lin, 1, 3, audi) not installed 20 Mult krad LIN2.0 VW (cp\_mll\_lin\_2\_0\_vw) instatled d LIN2.0 Konzern (cp. mfl. lin. 2.0 ko not installed f mit Push- to-Talk-Tasts (cp\_ptt) not installed Tasten (cp\_tiptronic) not installed 23 Lonkrad min Mit n (cp\_vibration) Installed 3 7
- Select pull down arrow.
- Select "installed".

#### $\ensuremath{\textcircled{\text{\scriptsize 0}}}$ 2012 Volkswagen Group of America, Inc.

Page 4 of 6

All rights reserved. Information contained in this document is based on the latest information available at the time of printing and is subject to the copyright and other intellectual property rights of Volkswagen Group of America, Inc., its affiliated companies and its licensors. All rights are reserved to make changes at any time without notice. No part of this document may be reproduced, stored in a retrieval system, or transmitted in any form or by any means, electronic, mechanical, photocopying, recording, or otherwise, nor may these materials be modified or reposted to other sites, without the prior expressed written permission of the publisher.

### Select 25 – Push to talk.

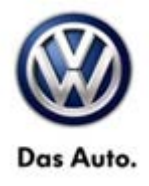

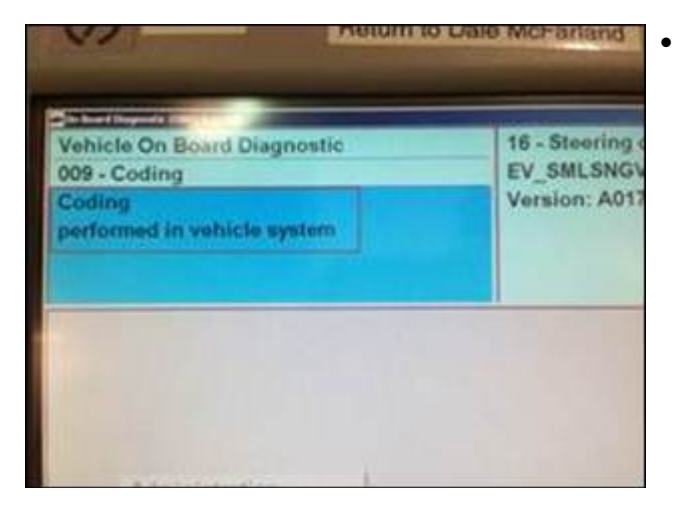

Once coding is complete this screen will appear.

### Warranty

| To determine if this pr<br>Procedures Manual <sup>1)</sup>       | ocedure is co                                   | vered under W   | Varranty, alway    | /s refer to | o the Warranty                                 | Policies and      |  |
|------------------------------------------------------------------|-------------------------------------------------|-----------------|--------------------|-------------|------------------------------------------------|-------------------|--|
| Model(s)                                                         | Year(s)                                         | Eng.<br>Code(s) | Trans.<br>Code(s)  | VINI        | Range From                                     | VIN Range To      |  |
| Eos                                                              | 2012                                            | All             | AII                | AH_CV000001 |                                                | AH_CV021192       |  |
| SAGA Coding                                                      |                                                 |                 |                    |             |                                                |                   |  |
| Claim Type:                                                      | m Type: Use applicable Claim Type <sup>1)</sup> |                 |                    |             |                                                |                   |  |
| Service Number:                                                  | Damage<br>Code                                  |                 | HST                |             | Damage Location (Depends on<br>Service No.)    |                   |  |
| 9189                                                             | 0040                                            |                 |                    |             | Use applicable when indicated in ElsaWeb (L/R) |                   |  |
| Parts Manufacturer                                               |                                                 |                 | Eos                |             |                                                | WWO <sup>2)</sup> |  |
| Labor Operation <sup>3)</sup> : Adapt steering electronic module |                                                 |                 | 9189 25 99 = 20 TU |             |                                                |                   |  |
| Causal Part: Select labor operation                              |                                                 |                 | 91892599           |             |                                                |                   |  |
| Diagnostic Time <sup>4)</sup>                                    |                                                 |                 |                    |             |                                                |                   |  |

Page 5 of 6

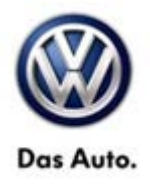

| GFF Time expenditure                                                           | 01500000 = 00 TU max.                                                          | NO          |
|--------------------------------------------------------------------------------|--------------------------------------------------------------------------------|-------------|
| Road Test                                                                      | 01210002 = 10 TU<br>01210004 = 10 TU                                           | NO          |
| Technical Diagnosis                                                            | 01320000 = 10 TU max.                                                          | YES         |
| Claim Comment: Input "A                                                        | s per Technical Bulletin 2032038" in comment section of Warr                   | anty Claim. |
| <sup>1)</sup> Vehicle may be outside a<br><sup>2)</sup> Code per warranty yend | any Warranty in which case this Technical Bulletin is information code policy. | ional only  |
| <sup>3)</sup> Labor Time Units (TUs)                                           | are subject to change with ELSA updates.                                       |             |
| <sup>4)</sup> Documentation required                                           | per Warranty Policies and Procedures Manual.                                   |             |

## **Required Parts and Tools**

No special parts required.

| Tool Description                  | Tool No:                                                 |  |  |
|-----------------------------------|----------------------------------------------------------|--|--|
| Midtronics Battery Tester/Charger | InCharge 940 (INC-940)                                   |  |  |
| VAS Diagnostic Tool               | VAS-PC, 5051B, 5052A, 6150X                              |  |  |
|                                   | (Base CD V19.01.00 and Brand DVD V19.18.00 or<br>higher) |  |  |

## **Additional Information**

All part and service references provided in this Technical Bulletin are subject to change and/or removal. Always check with your Parts Dept. and Repair Manuals for the latest information.

© 2012 Volkswagen Group of America, Inc.

Page 6 of 6